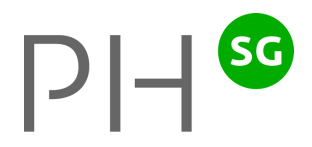

## Installationsanleitung Lektionsplaner für Mac

Christoph Rüttimann, Entwickler

## Installationsanleitung für Mac

## 1. Download

1.1 Starten Sie Safari (oder einen anderen Browser) und rufen Sie die folgende Homepage auf:

www.ruettimann-software.ch

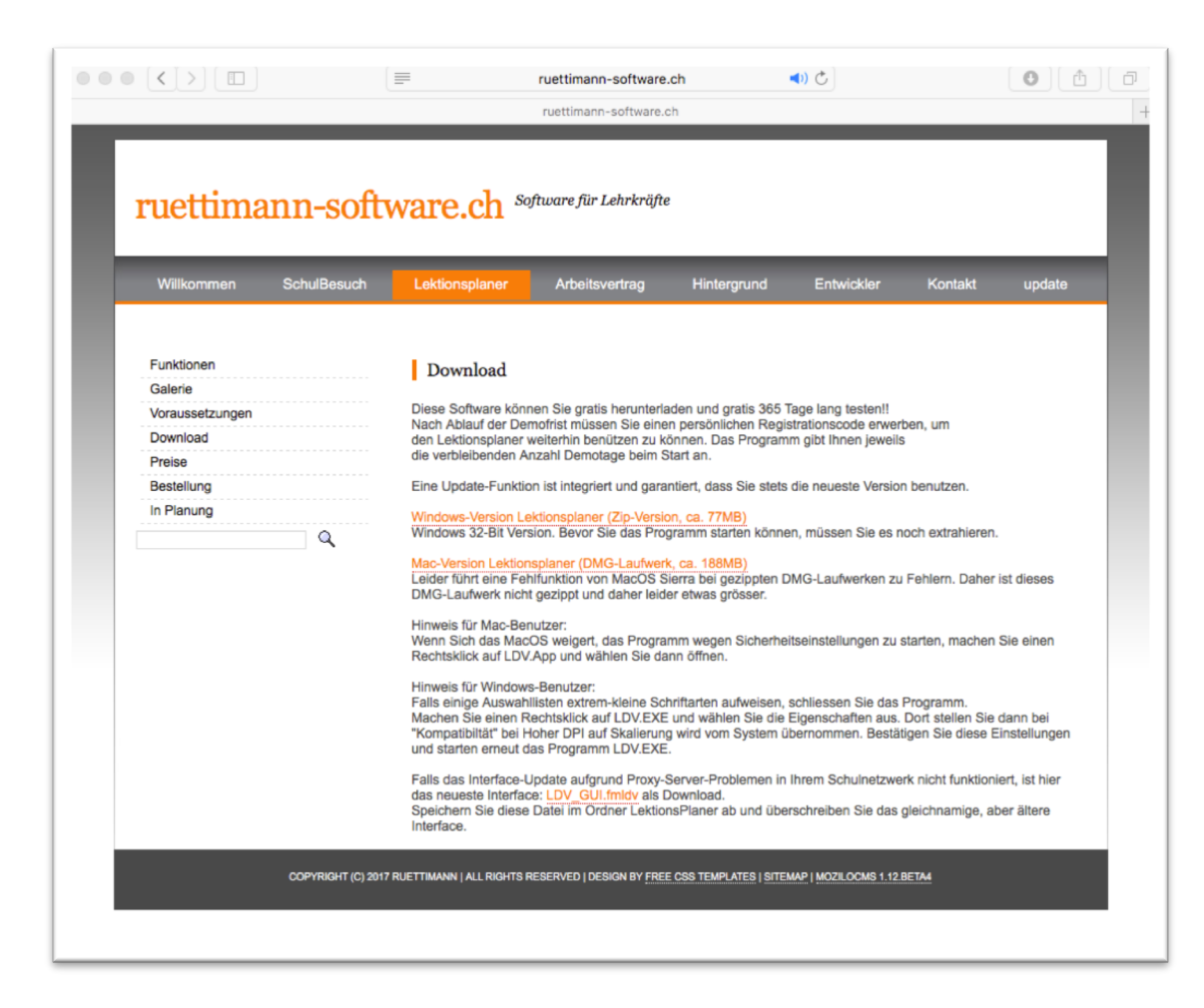

1.2 Klicken Sie auf den Downloadlink "Mac-Version Lektionsplaner …". Der Download startet. Sie erkennen das in Safari am Downloadbalken. Klicken Sie auf den Button Nr. 1 (siehe Bild), öffnet sich das untenstehende Fenster. Ist der Download abgeschlossen, klicken Sie auf den Button Nr. 2.

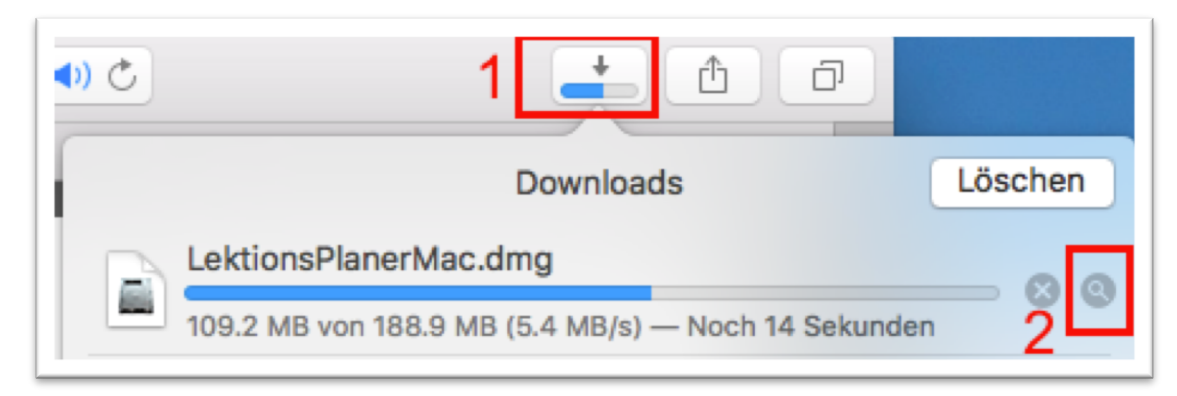

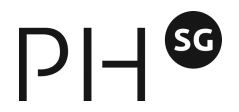

1.3 Sie gelangen damit zu Ihrem Downloadordner: Klicken Sie das rot umrandete Dokument.

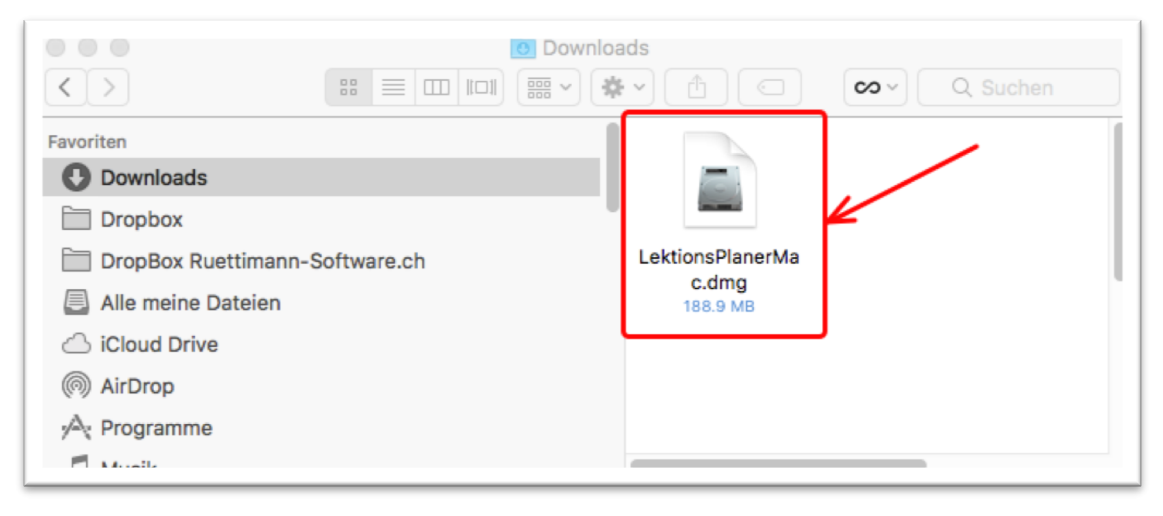

1.4 Sie gelangen zum folgenden Fenster: Lesen Sie die Lizenzvereinbarungen und klicken Sie dann auf "Akzeptieren".

| Klicken Sie auf "Akzeptieren", | Lizenzvereinbarungen:                                                                                                    |  |  |  |  |
|--------------------------------|----------------------------------------------------------------------------------------------------|--|--|--|--|
| wenn Sie mit den               | Durch das Aufstarten dieser Software erkennen Sie die                                                                                                    |  |  |  |  |
| Bestimmungen des               | Lizenzbestimmungen an. Geben Sie bei Nicht-Einverständnis das                                                                                                    |  |  |  |  |
| Software-Lizenzvertrags        | gesamte Paket an den Hersteller oder Händler zurück. Die Lizenz                                                                                                    |  |  |  |  |
| einverstanden sind. Wenn       | gibt Ihnen das Nutzungsrecht auf einem Computer                                                                                                    |  |  |  |  |
| nicht, klicken Sie bitte       | (Einzelplatzversion). Jedwede Veränderung der Software ist                                                                                                    |  |  |  |  |
| "Ablehnen". Sie können die     | untersagt. Es ist weiterhin untersagt, von der Software abgeleitete                                                                                                    |  |  |  |  |
| Software nur installieren,     | Werke zu erstellen. Der Lizenznehmer darf die Software auf ein                                                                                                    |  |  |  |  |
| nachdem Sie "Akzeptieren"      | Speicherlaufwerk (Festplatte, Wechselspeicherlaufwerk, USB-Stick,                                                                                                    |  |  |  |  |
| geklickt haben.                | Cloud) konieren und eine persönliche Sicherungskonie erstellen                                                                                                    |  |  |  |  |
|                                | Cloud) köpieren und eine personliche Sicherungsköpie ersteinen.         Köpien dürfen nicht verkauft, vermietet, verliehen oder vertrieben<br>werden. Der Lizenzgeber übernimmt keinerlei Haftung für direkte<br>oder indirekte Schäden, die aus der Benutzung der Software<br>entstehen. Geöffnete Softwarepakete werden nur nach Absprache<br>zurückgenommen. Im Falle einer berechtigten Mängelrüge kann der<br>Lizenzgeber nach eigener Wahl die Software ersetzen oder den<br>Kaufpreis erstatten.         Drucken       Sichern |  |  |  |  |

1.5 Ziehen Sie nun den Programmordner auf/in den Ordner Dokumente (oder einen anderen gewünschten Ort auf Ihrer Festplatte):

|                   | 5 LektionsPlanerMac                                                                                                    |
|-------------------|----------------------------------------------------------------------------------------------------|
| 2/                | Installation Lektiosplaner                                                                                                |
|                   | Ziehen Sie den Ordner "LektionsPlanerMac" in den<br>Ordner "Dokumente" oder an einen anderen Ort<br>auf Ihrer Festplatte. |
|                   |                                                                                                    |
| LektionsPlanerMac | Dokumente                                                                                                    |
|                   |                                                                                                    |
|                   |                                                                                                    |

1.6 Öffnen Sie den vorhin abgespeicherten Ordner. Starten Sie das Programm mit einem Doppelklick auf "LDV.app".

|                                                                                                    | LektionsPlanerMac                                                                                                    |                                                                                                    |
|----------------------------------------------------------------------------------------------------|----------------------------------------------------------------------------------------------------|----------------------------------------------------------------------------------------------------|
| $\langle \rangle$                                                                                                    |                                                                                                    | 🐼 ~ Q. Suchen                                                                                                   |
| Favoriten  Downloads  Dokumente  Dropbox  DropBox Ruettimann-Software.ch  Alle meine Dateien Cicloud Drive                                    | Privat     _Schule     _Schule     Applications     Applications     Applications     More and a statement     Com.visualpharm.lcons8     dropboxgmx     Druckertreiben     eBooks     Eigene Datenquellen | Extensions     FMP Acknowledgements.pdf     LDV_DATA.fmldv     LDV_GUI.fmldv     LDV_Lehrplan.fmldv     LDV.app |
| <ul> <li>AirDrop</li> <li>Programme</li> <li>Musik</li> <li>Berufsauftrag ab 2015</li> <li>Classroom Walk Through</li> <li>LDV_3.0</li> </ul> | Externes DVD Laufwerk fDVD Player readi machen<br>GraphicConverter<br>LabVIEW Data<br>LDV_Mac<br>LehrerOffice<br>LektionsPlanerMac<br>Microsoft-Benutzerdaten<br>MiraTools                                 |                                                                                                    |

1.7 Im folgenden Dialogfenster klicken Sie auf "Öffnen".

|          | "LDV.app" ist ein aus dem Internet geladenes Programm.<br>Möchtest du es wirklich öffnen? |                                                                                        |  |  |  |
|----------|-------------------------------------------------------------------------------------------|----------------------------------------------------------------------------------------|--|--|--|
| <u> </u> | Safari hat diese Datei ho<br>geladen.                                                     | Safari hat diese Datei heute um 16:07 von <b>www.ruettimann-software.c</b><br>geladen. |  |  |  |
| 2        | Abbrechen                                                                                 | Webseite anzeigen Öffne                                                                |  |  |  |

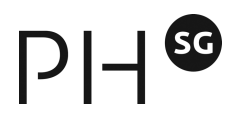

1.8 Das Programm blendet folgendes Dialogfenster ein:

Falls Sie bereits einen Registrations-Code besitzen, klicken Sie auf "Registration".

Wenn Sie noch keinen Registrations-Code haben, klicken Sie auf "Demo". Sie können sich jederzeit später noch registrieren.

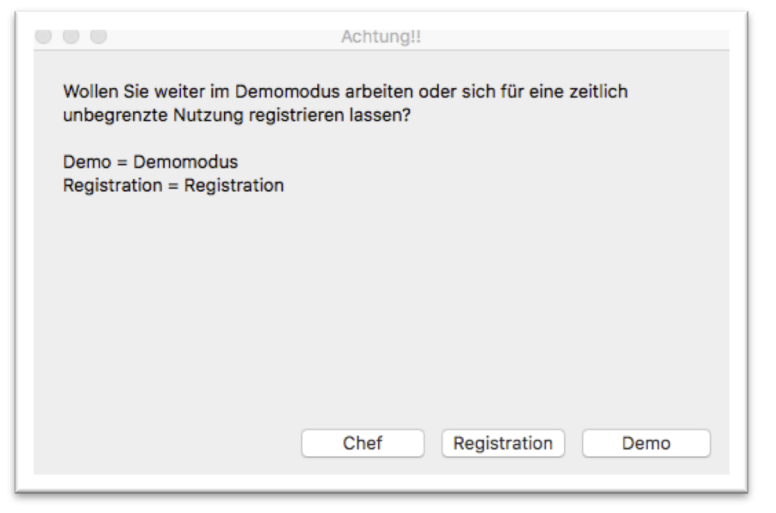

1.9 Rufen Sie als erstes die Update-Funktion auf: Klicken Sie dafür im Menü auf "Scripts" und starten zuerst das Interface-Update und anschliessend das Lehrplan-Update (dazu müssen Sie natürlich eine Internetverbindung haben).

| EDV Ablage Dearbeiteit Druckeit Einiugen | Format Fenster | Scripts Hilfe |                               |            |
|------------------------------------------|----------------|---------------|-------------------------------|------------|
|                                          | 1              | Update 🕨 🕨    | Auf Interface-Lindates prüfen | <b>¥1</b>  |
| 🗇 🗮 🔆 🗙 🖻 🖉 🛛 Journal 🛛 Journal II       | Journal I      | Scripts       | Auf Lehrplan-Updates prüfen   | <b>#</b> 2 |
| Journal < Monat < Woche                  | HEUTE          | Woche >       | Monat >                       |            |

1.10 Den Einstieg in das Programm erleichtern Ihnen kurze Einführungsvideos, die Sie jederzeit mit einem Klick auf das Lampen-Symbol starten können.

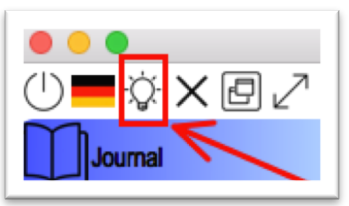

Oder Sie schauen im Menü unter "Film-Anleitungen" nach:

| C LDV Ablage     | Bearbeiten Drucke     | n Einfügen      | Format   | Fenster       | Scrip | ts  | Film-Anleitungen Hilfe                                      |  |
|------------------|-----------------------|-----------------|----------|---------------|-------|-----|-------------------------------------------------------------|--|
|                  |                       |                 |          |               | 7     | 7   | Grundlagen                                                  |  |
| ) 💻 🗘 🗙 🖓 🖊      | Journal 🕕             | Journal II      |          | Journal II    |       |     | PHSG Auftragserteilung durch PL                             |  |
| Journal          | -Òg- ≺ Monat          | < Woche         |          | HELTE         |       |     | PHSG Grobkonzept erstellen<br>PHSG ausführliche Präparation |  |
|                  | Wochennotiz           |                 |          |               |       |     | PHSG kurze Präparation                                      |  |
| Raiender         | Stundenplan der Woche | Semester wählen |          | Ē             | >>    | Bem | I DV Drägenstige                                            |  |
| DUCC             | Stdplan übernehmen >> | 1 Mo, 7. Okt 19 |          | Di, 8. Okt 19 |       |     | LDV Praparation                                             |  |
| PHSG             |                       |                 |          |               |       |     | 1 Stundenplan                                               |  |
|                  | SuS-Stundenpläne      |                 |          |               |       |     | 2 Kalender                                                  |  |
|                  |                       |                 |          |               |       |     | 3 Thema/Lernziele                                           |  |
| ×                |                       |                 |          |               |       |     | 4 Jahresplanung                                             |  |
| I nema/Lernziele | Absenzen              |                 | <b>^</b> |               | _     |     | 5 Journal                                                   |  |
|                  |                       |                 | _        |               | - +   |     | 6 Lektion                                                   |  |
|                  |                       |                 |          |               |       | -   | Planung Schuliahr - Vorgehenswei                            |  |